## Configurazione Wi-Fi su SPA525G e SPA525G2 IP Phone

## Obiettivo

Questo documento illustra la procedura per configurare il Wi-Fi sul telefono IP SPA525G/SPA525G2. Il telefono ha la funzione di collegarsi a una periferica di comunicazione unificata usando la rete Wi-Fi. Questo offre un vantaggio in quanto il telefono può essere trasportato ovunque nelle vicinanze della rete wireless.

## Dispositivi interessati

SPA 525G · SPA 525G2

## Configurazione Wi-Fi.

Passaggio 1. Premere il pulsante **Setup** sul telefono. Viene visualizzato il menu *Information and Settings*.

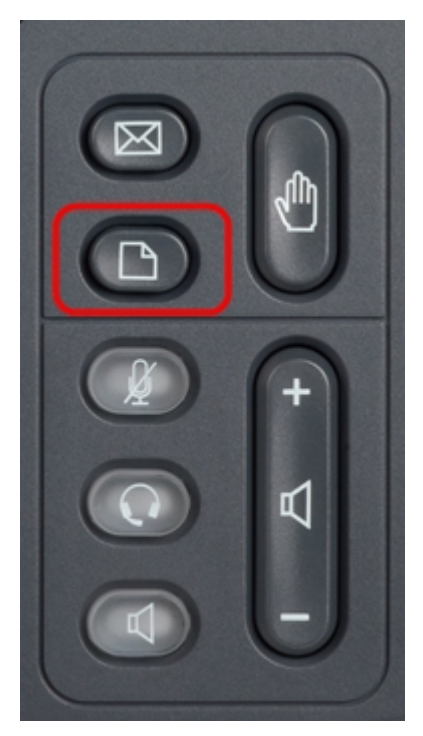

Passaggio 2. Utilizzare i tasti di spostamento e scorrere verso il basso fino a Configurazione di rete. Premere il tasto **Seleziona**. Viene visualizzato il menu *Network Configuration* (Configurazione rete).

| 01/04/12 01:39p |                              | Angela Martin 🕋 |  |
|-----------------|------------------------------|-----------------|--|
|                 |                              |                 |  |
| 2               | Directories                  |                 |  |
| 3               | <b>Network Configuration</b> |                 |  |
| 4               | User Preferences             | <u></u>         |  |
| 5               | Status                       |                 |  |
| 6               | CME Services                 | ×               |  |
|                 | LAB                          |                 |  |
|                 | Select                       | Exit            |  |

Passaggio 3. Per abilitare Wi-Fi, con l'opzione Wi-Fi selezionata, premere il tasto di navigazione **freccia destra**. Il simbolo bianco destro su sfondo blu indica che Wi-Fi è attivato.

| 01/04/12 01:39p 🖵 |                        | Ang  | Angela Martin |  |
|-------------------|------------------------|------|---------------|--|
| Net               | work Configuration     |      |               |  |
| 1                 | Wi-Fi                  |      |               |  |
| 2                 | Wi-Fi Configuration    |      |               |  |
| 3                 | Connection Type        | DHCP | > 🕋           |  |
| 4                 | Static IP Address Sett | ings |               |  |
| 5                 | VPN                    |      |               |  |
| 6                 | Web Server             |      | ×             |  |
|                   | LAB                    |      |               |  |
|                   | Set                    |      | Back          |  |

Passaggio 4. Usare i tasti di navigazione e scorrere verso il basso fino a Wi-Fi Configuration. Premere il tasto di navigazione **freccia destra**. Sullo schermo appare il menu di configurazione *Wi-Fi*.

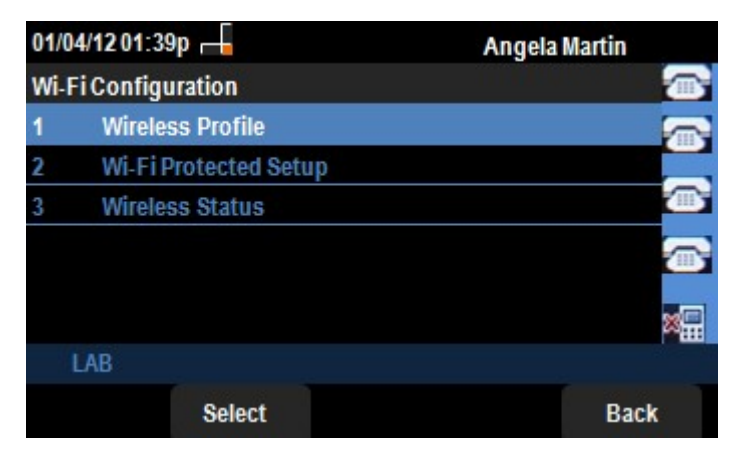

Passaggio 5. Premere il tasto **Select** softkey per accedere all'opzione Wireless Profile (Profilo wireless). Sullo schermo viene visualizzato il menu *Select a Profile*.

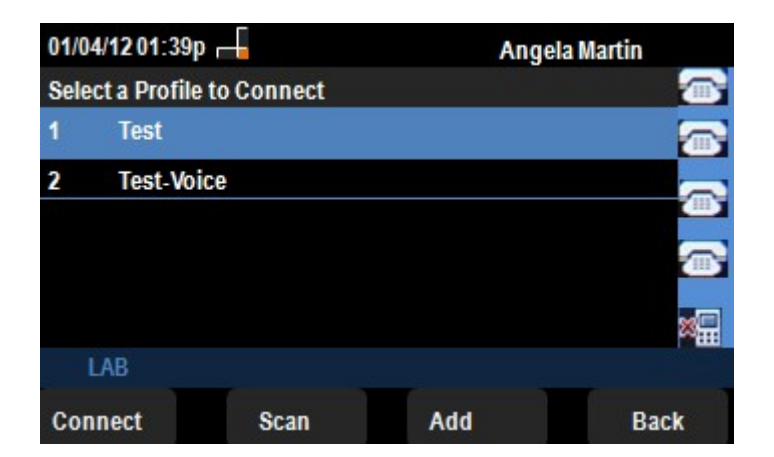

Passaggio 6. Per la prima configurazione, premere il tasto softkey **Scan**. Verranno visualizzate le reti wireless disponibili nelle vicinanze.

Passaggio 7. Utilizzare i tasti di spostamento per scegliere prima la rete appropriata. Quindi premere il tasto softkey **Connect**. SPA525G/SPA525G2 chiederà una conferma finale per il salvataggio delle impostazioni.

| 01/04/12 01 | :39p 📕 | Angela Martin |          |
|-------------|--------|---------------|----------|
| Select a Pr | ofile  | 0.6373.0      |          |
| 1           | Test   |               |          |
|             | 🖌 Test |               | <b>a</b> |
|             |        |               |          |
| LAB         |        |               |          |
| Option      | Scan   | Connect       | Back     |

Passaggio 8. La rete connessa verrà visualizzata nel menu Select a Profile (Seleziona un profilo). Questa era la rete di test come mostrato nell'immagine seguente.